# Internet Explorer11起動/登録手順書

| 【目次】                                                      |          |
|-----------------------------------------------------------|----------|
| 1. Internet Explorer11(インターネットエクスプローラ11)の起動方法             | <br>1ページ |
| 2. Internet Explorer11起動ボタンの登録方法(タスクバー)                   | <br>2ページ |
| 3. Internet Explorer11起動ボタンの登録方法(スタート画面)                  | <br>3ページ |
| 4. Microsoft Edge(マイクロソフトエッジ)かInternet Explorer11かを確認する方法 | <br>4ページ |

# 1. Internet Explorer11(インターネットエクスプローラ11)の起動方法

Windows10でInternet Explorer11を起動する手順は以下の通りです。

①「Windows(スタート)」ボタン >「すべてのアプリ」の順に押す。

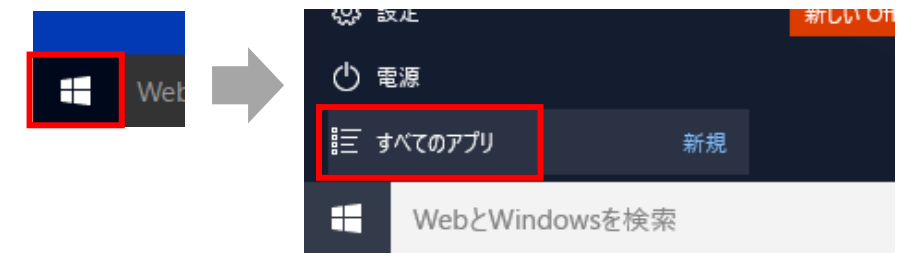

②「Windowsアクセサリ」>「Internet Explorer」の順に押す。
 (クリックするとInternet Explorer11が起動します)

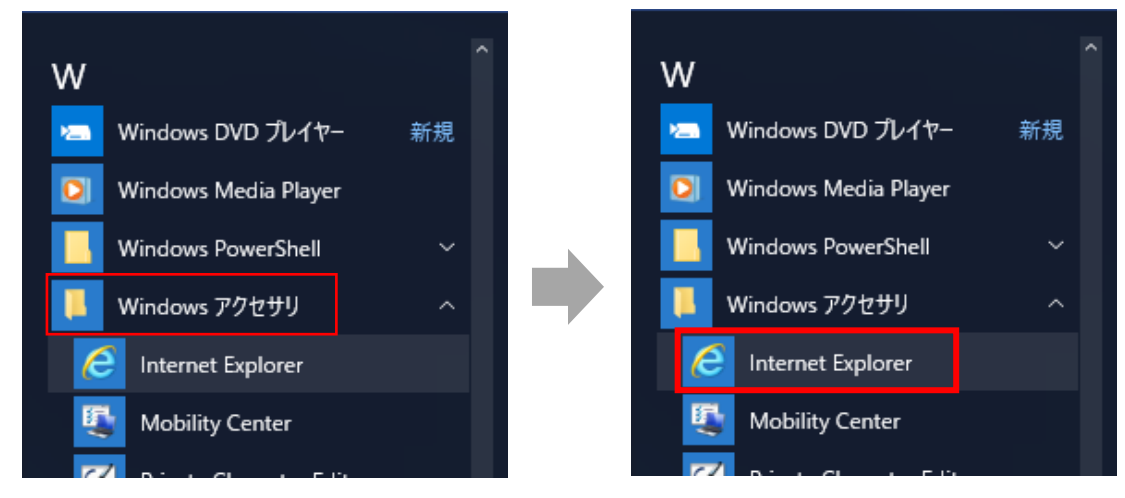

# 【ご注意ください】 Microsoft Edgeでは電手決済サービスをご利用いただけません。 ※動作した場合であっても保証いたしかねます。

## 2. Internet Explorer11起動ボタンの登録方法(タスクバー)

Windows10でInternet Explorer11をタスクバーに登録する手順は以下の通りです。

①「Windows(スタート)」ボタン >「すべてのアプリ」の順に押す。

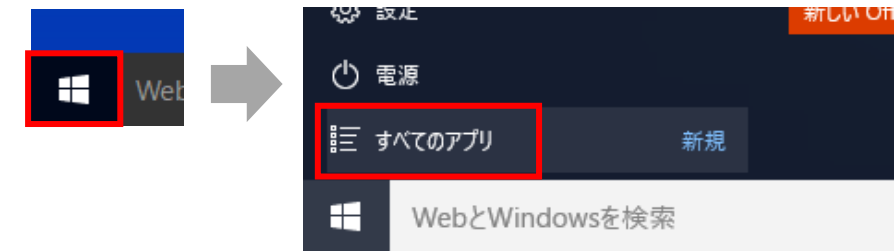

②「Windowsアクセサリ」を選択し、「Internet Explorer」へカーソルを合わせ右クリック。 「その他」>「タスクバーにピン留めする」の順に押す。

| W<br>Mindows DVD プレイヤー 新規<br>[2] Windows Media Player | <b>ル</b> ンダー | ≤<br>×-ル  | X       |  |  |
|-------------------------------------------------------|--------------|-----------|---------|--|--|
| 📕 Windows PowerShell 🗸 🗸 🗸                            |              |           |         |  |  |
| Windows アクセサリ へ                                       | e            |           | ρ       |  |  |
| 🥖 Internet Exp                                        |              | 7F        | 検索      |  |  |
| Mobility Ce     プロ スタート画面にピン留                         | ?めする         |           |         |  |  |
| 🗹 Private Char その他                                    | >            | -1コ タスクパー | にピン留めする |  |  |
| 参 ShapeCollec アンインストール                                |              | 管理者とし     | て実行     |  |  |
| Snipping Tool                                         | ストア          | ファイルの場    | 最所を開く   |  |  |
| TabTip                                                | ゲームとエンターテイメン |           |         |  |  |

③ タスクバーに「Internet Explorer」のアイコンが表示される。 (クリックするとInternet Explorer11が起動します)

| pr     | <b>し</b><br>新しい Office | <b>్ర</b><br>Groove షె-స    | 映画 & テレビ      |                                                            |
|--------|------------------------|-----------------------------|---------------|------------------------------------------------------------|
| とスキャン  |                        |                             |               | Internet Explorer                                          |
| owsを検索 |                        | 口<br>× Microsoft E<br>電手決済サ | Edge<br>ナービスを | <ul> <li>Internet Explorer11</li> <li>電手決済サービスを</li> </ul> |

#### 3. Internet Explorer11起動ボタンの登録方法(スタート画面)

Windows10でInternet Explorer11起動ボタンをスタート画面に登録する手順は以下の通りです。

①「Windows(スタート)」ボタン >「すべてのアプリ」の順に押す。

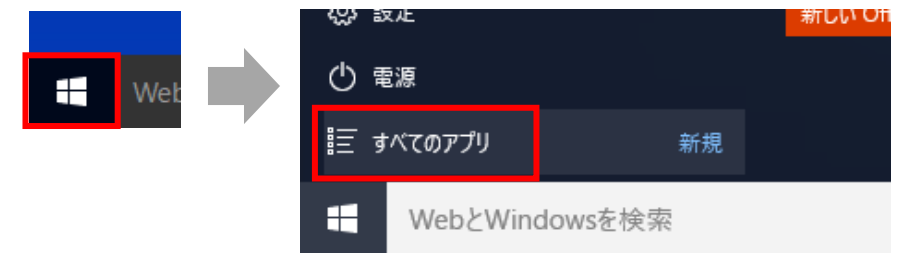

②「Windowsアクセサリ」を選択し、「Internet Explorer」へカーソルを合わせ右クリック。
 「スタート画面にピン留めする」を押す。

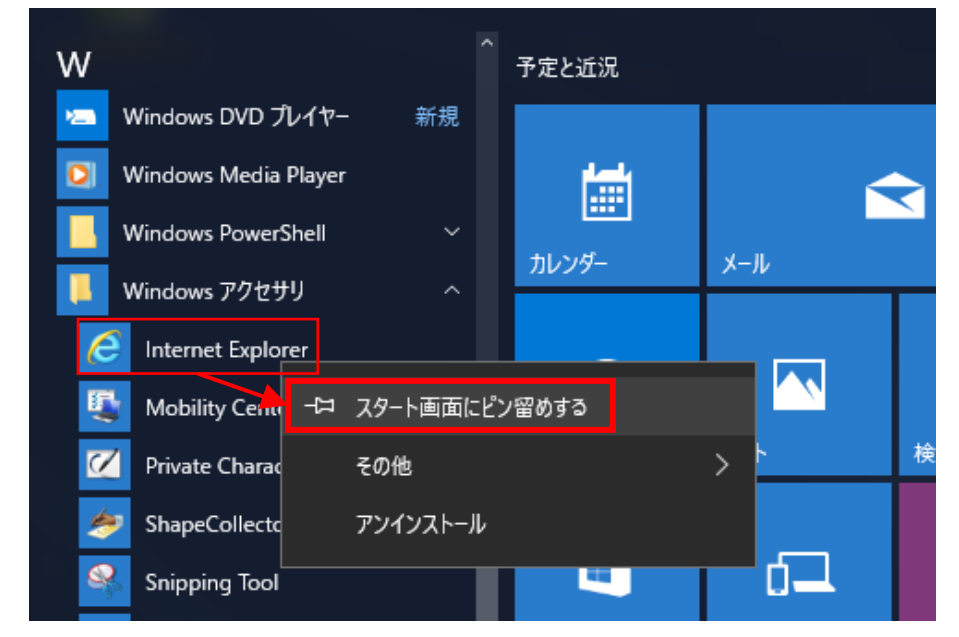

 スタート画面に「Internet Explorer」の起動ボタンが表示される。 (クリックするとInternet Explorer11が起動します)

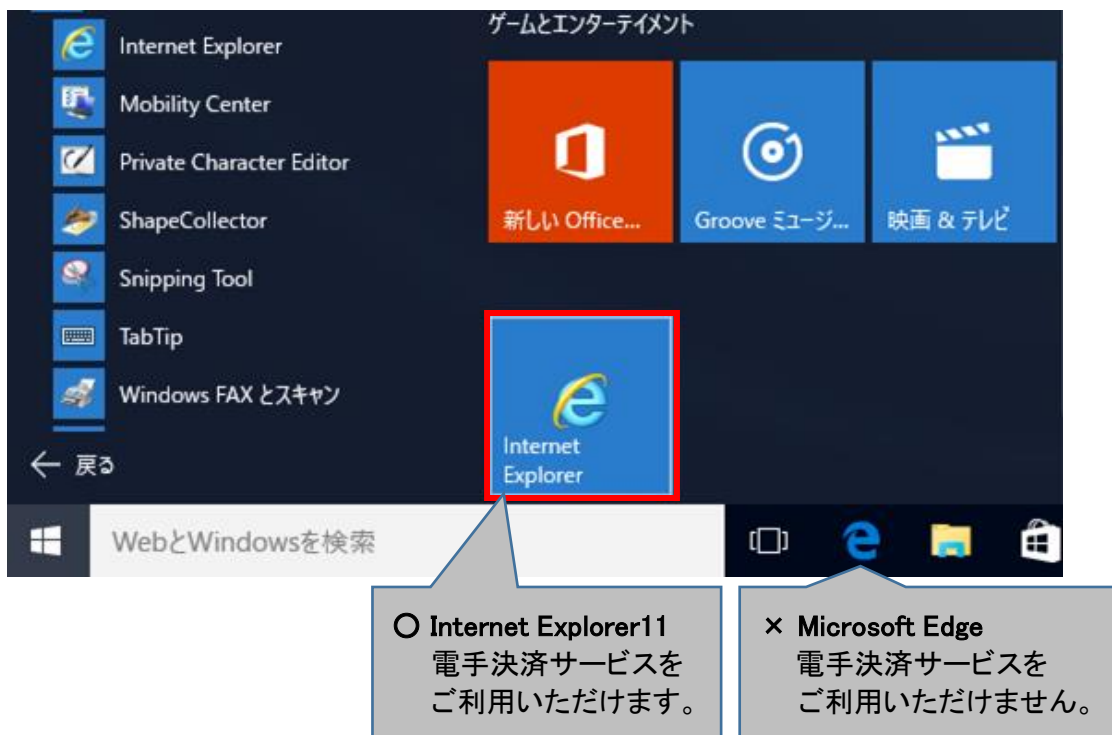

#### 3 ページ

### 4. Microsoft Edge (マイクロソフトエッジ)かInternet Explorer11かを確認する方法

起動しようとしているブラウザが、Microsoft EdgeかInternet Explorer11かを確認するには、 ブラウザのアイコンを右クリックすることで確認することが可能です。

#### <Microsoft Edgeの場合>

【×】電手決済サービスをご利用いただけません。

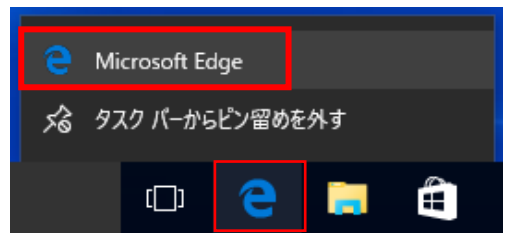

#### <Internet Explorerの場合>

【〇】電手決済サービスをご利用いただけます。

|     |   |  | 🧟 Internet Explorer        |    |   |  |  |
|-----|---|--|----------------------------|----|---|--|--|
|     |   |  | <i>s</i> 念 タスク バーからピン留めを外す |    |   |  |  |
| []] | е |  | Q                          | x∃ | e |  |  |